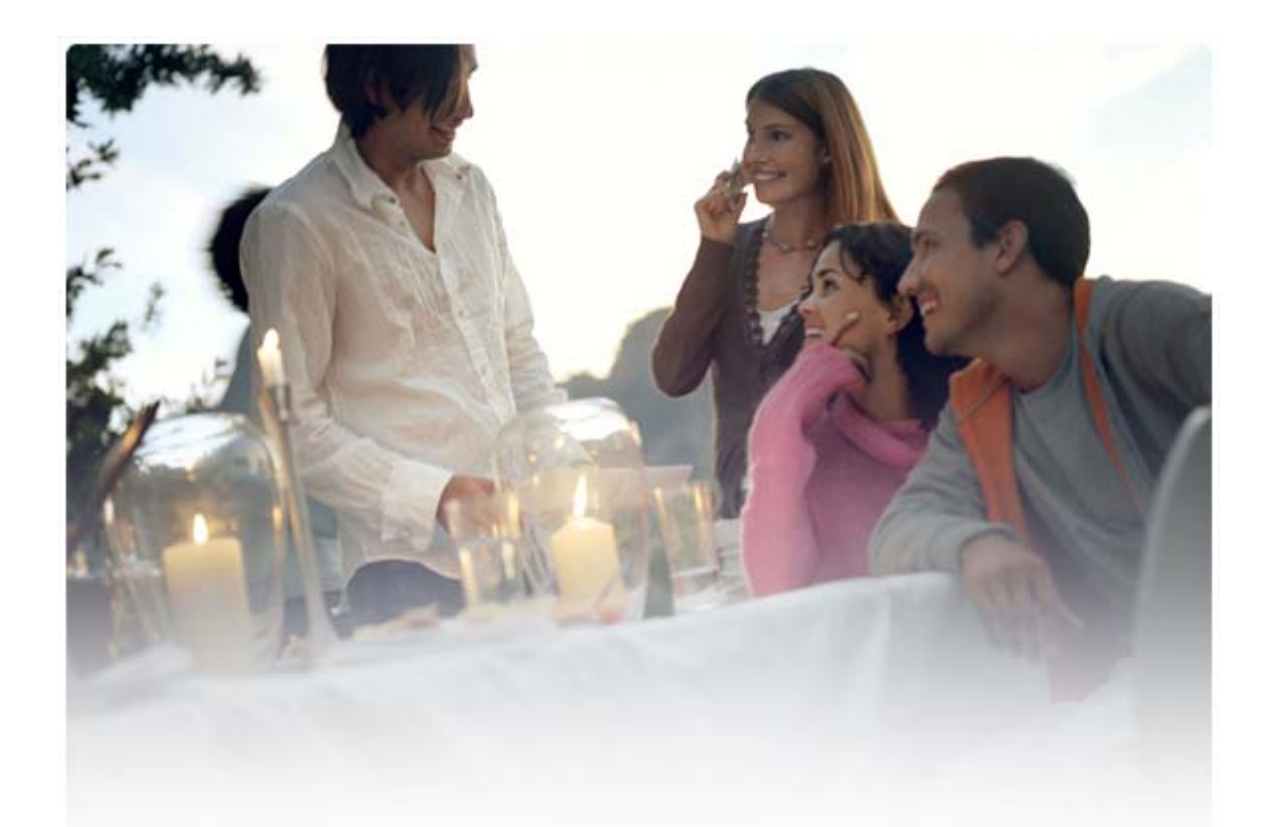

# HITRI VODNIK ZA nameščanje gonilnikov Nokia Connectivity Drivers

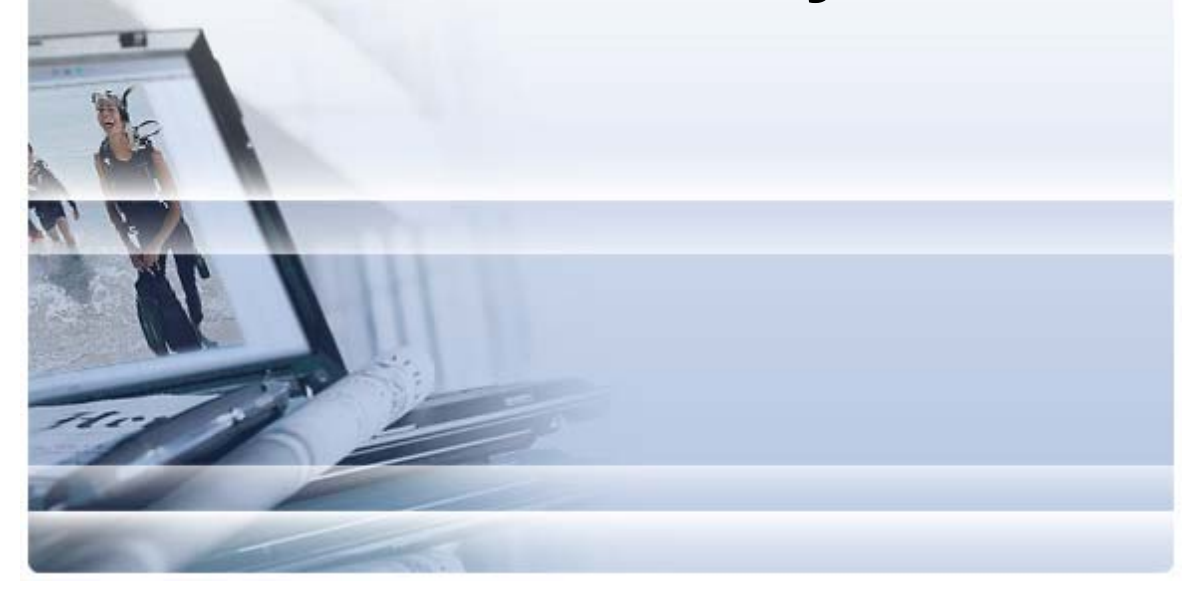

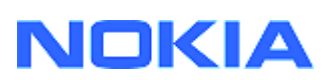

## Vsebina

| 5. | Opombe O Varnosti                                                                                    | 6 |
|----|----------------------------------------------------------------------------------------------------|---|
| 4. | Odpravljanje Napak                                                                                   | 3 |
|    | <ul><li>3.1 Pred namestitvijo</li><li>3.2 Nameščanje gonilnikov Nokia Connectivity Drivers</li></ul> | 2 |
| 3. | Nameščanje Gonilnikov Nokia Connectivity Cable Drivers                                               | 2 |
| 2. | Kaj potrebujete                                                                                      | 1 |
| 1. | Uvod                                                                                                 | 1 |

## 1. UVOD

V tem priročniku so navodila za nameščanje gonilnikov Nokia Connectivity Cable Drivers za kable USB z oznakami DKU-2, CA-53, CA-70, DKE-2 in CA-101 ter za serijski kabel CA-42. Gonilnike potrebujete, če želite svoj mobilni telefon Nokia povezati z računalnikom.

Informacije o tem, kateri kabel morate uporabiti pri svojem modelu telefona, poiščite v priročniku za uporabo telefona ali na spletni strani <u>www.nokia.com/pcsuite</u> > Supported features.

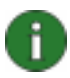

**Opomba:** Gonilniki se vedno namestijo za posamezne modele telefonov in ne za kabel. Zaradi tega starejše različice gonilnikov Connectivity Cable Drivers morda ne podpirajo najnovejših modelov telefonov.

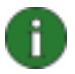

**Opomba:** Da bi zagotovili zanesljivo delovanje aplikacij programskega paketa PC Suite, vedno poskrbite, da s programskim paketom Nokia PC Suite uporabljate kable Nokia. Preverite oznako na kablu.

### 2. KAJ POTREBUJETE

Za namestitev gonilnikov Nokia Connectivity Cable Drivers v računalnik potrebujete:

- Vsaj 30 MB nezasedenega prostora na disku
- Enega od teh operacijskih sistemov:
  - Windows Vista (32- ali 64-bitna izdaja);
  - Windows XP Professional, izdaja x64 (Service Pack 2);
  - Windows XP (Professional ali Home Edition) (Service Pack 2).
  - Windows 2000 (paket popravkov Service Pack 4)
- Prosta vrata USB za priključitev kabla

Prenosi za Windows SP so na voljo na naslednjih Microsoftovih spletnih straneh:

• Za Windows 2000:

http://www.microsoft.com/windows2000/downloads/servicepacks/sp4/default.mspx

- Za Windows XP (Professional ali Home Edition): <u>http://www.microsoft.com/windowsXP/downloads/default.mspx</u>
- Za Windows XP Professional, izdaja x64: <u>http://technet.microsoft.com/en-us/windowsserver/bb229701.aspx</u>

### 3. NAMEŠČANJE GONILNIKOV NOKIA CONNECTIVITY CABLE DRIVERS

### 3.1 Pred namestitvijo

Če imate v računalniku prejšnjo različico gonilnikov Nokia Connectivity Cable Drivers, jo morate ročno odstraniti. To naredite tako:

- 1. Odprite nadzorno ploščo tako, da kliknete **Start > (Nastavitve) > Nadzorna plošča**.
- Dvokliknite Dodaj/Odstrani programe.
  Če na seznamu ne najdete Nokia Connectivity Cable Driver ali DKU-2 Cable Driver, potem v računalniku nimate nameščene prejšnje različice, zato lahko nadaljujete z namestitvijo gonilnikov Nokia Connectivity Cable Drivers.
- 3. Na seznamu izberite Nokia Connectivity Cable Driver ali DKU-2 Cable Driver in ga odstranite tako, da kliknete **Spremeni/Odstrani programe**.

#### 3.2 Nameščanje gonilnikov Nokia Connectivity Drivers

8

**Opomba:** Ne priključujte kabla v računalnik, dokler ne namestite gonilnikov Nokia Connectivity Cable Drivers.

- Gonilnike za povezovalni kabel Nokia namestite tako, da odprete spletno stran za podporo uporabnikom izdelka (<u>http://www.europe.nokia.com/nokia/0,8764,81912,00.html</u>), shranite namestitveno datoteko s strani v računalnik in jo dvakrat kliknete. Nameščanje se začne.
- 2. Sledite navodilom na zaslonu. Morda boste morali po namestitvi ponovno zagnati računalnik.
- 3. Ko je namestitev končana (in ste ponovno zagnali računalnik, če je bilo potrebno), priključite kabel med računalnikom in telefonom.
- 4. Windows bo našel več novih naprav strojne opreme, ki jih potrebujeta telefon in kabel. To lahko traja nekaj minut. Ko je namestitev dokončana, se prikaže obvestilo.

### 4. ODPRAVLJANJE NAPAK

Dodatne informacije o odpravljanju težav poiščite na spletnih straneh programske zbirke Nokia PC Suite (<u>http://www.nokia.com/pcsuite</u>, izberite **Search and solve**).

#### Povezava ne deluje

Če želite ponovno vzpostaviti povezavo, naredite naslednje:

- Preverite, ali telefon podpira kabel: glejte priročnik za uporabo telefona ali obiščite spletno stran <u>www.nokia.com/pcsuite</u> > Supported features.
- Izklopite in ponovno vklopite telefon in računalnik ter znova poskusite vzpostaviti povezavo.
- Če imate na računalnik priključene še druge naprave USB, jih odklopite iz računalnika in znova poskusite vzpostaviti povezavo. Pazite, da ne izklopite miške ali tipkovnice.
- Preverite, ali je vrsta povezave v Nokia Connection Managerju aktivna: Start >
   (Nastavitve) Nadzorna plošča> Nokia Connection Manager. Za CA-42 mora biti
   izbrana vrsta »Serial cable«, za DKU-2, CA-53, CA-70, DKE-2 in CA-101 pa »USB«.
- Če uporabljate kabel CA-42, se prepričajte, ali so v Nokia Connection Managerju nastavljena pravilna vrata COM: Start > (Nastavitve) Nadzorna plošča> Nokia Connection Manager> Configure

Če so zgoraj navedene nastavitve v redu, preverite, ali je bila namestitev uspešna. To naredite tako:

- 1. S kablom povežite telefon in računalnik ter počakajte, da Windows poišče vso novo strojno opremo.
- Pojdite v Nadzorna plošča > Sistem > Strojna oprema > Upravitelj naprav... (Če uporabljate Windows XP, uporabite klasičen pogled v nadzorni plošči.)
- Kliknite Brezžične komunikacijske naprave. Če naprave Nokia ob ikonah nimajo klicaja, potem je bila namestitev uspešna. Na seznamu bi morale biti naprave, kot so »Nokia CA-42 USB Phone Parent« ali »Nokia xxxx USB Phone Parent« (xxxx pomeni številko modela telefona, sestavljeno iz štirih števk). Število naštetih naprav je odvisno od modela telefona.
- 4. Kliknite **Modemi**. Če »Nokia xxxx modem« (xxxx pomeni številko modela telefona, sestavljeno iz štirih števk) ob ikoni nima klicaja, potem je bila namestitev uspešna.

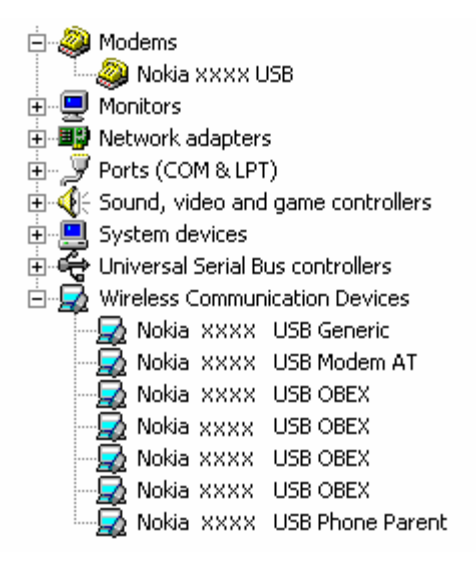

## Slika 1. Uspešna namestitev (xxxx pomeni številko modela telefona, sestavljeno iz štirih števk)

Število naprav, naštetih na seznamu Brezžične komunikacijske naprave, je odvisno od modela telefona.

- 5. Če naprave Nokia niso navedene ali imajo ob svojih ikonah klicaj, potem namestitev ni bila uspešna. V tem primeru morate odstraniti gonilnike, ponovno zagnati računalnik in znova namestiti gonilnike (glejte navodila za namestitev v tem dokumentu).
  - System devices
    Universal Serial Bus controllers
    Wireless Communication Devices
    Nokia XXXX

## Slika 2. Neuspešna namestitev (xxxx pomeni številko modela telefona, sestavljeno iz štirih števk)

#### Spori med programsko opremo za brezžično tehnologijo Bluetooth

Številni gonilniki in aplikacije, ki se uporabljajo z brezžično tehnologijo Bluetooth, rezervirajo več vrat COM, ki lahko pridejo v spor z namestitvijo DKU-2/CA-42/CA-53/CA-70/DKE-2/CA-101. Če imate nameščeno tako programsko opremo in namestitev gonilnikov ni uspela (glejte zgoraj, kako preverite uspešnost namestitve), naredite naslednje:

- 1. Odstranite gonilnike Nokia Connectivity Cable Drivers.
- 2. Odstranite vso programsko opremo za brezžično tehnologijo Bluetooth, kot je opisano v njenih navodilih.
- Ponovno namestite gonilnike Nokia Connectivity Cable Drivers (podrobna navodila si oglejte v odseku Nameščanje gonilnikov Nokia Connectivity Cable Drivers v tem dokumentu) in preverite, ali je namestitev uspela.
- 4. Ponovno namestite programsko opremo za brezžično tehnologijo Bluetooth.

## Kabel sem povezal med/pred namestitvijo gonilnikov Nokia Connectivity Cable Drivers, zdaj pa povezava ne deluje.

- 1. Povežite telefon z računalnikom.
- 2. Pojdite v Nadzorna plošča > Sistem > Strojna oprema > Upravitelj naprav...
- 3. Kliknite Brezžične komunikacijske naprave.
- Odstranite neznane naprave (naprave, ki imajo ob ikoni vprašaj ali klicaj): z desno miškino tipko kliknite napravo in kliknite Odstrani, ali izberite napravo in na tipkovnici pritisnite tipko Delete.

Network adapters
 Other devices
 IrBridge Kernel-Level Interface
 Nokia XXXX
 PCMCIA adapters

## Slika 3. Neznana naprava (xxxx pomeni številko modela telefona, sestavljeno iz štirih števk)

- 5. Preverite, ali so nameščeni gonilniki Nokia Connectivity Cable Drivers.
- 6. Odstranite in ponovno povežite kabel.
- 7. Če to ne pomaga, ponovno namestite gonilnike Nokia Connectivity Cable Drivers in po končani namestitvi povežite kabel.

### 5. OPOMBE O VARNOSTI

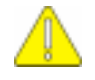

#### Pomembne opombe o varnosti

Vsa varnostna navodila v priročniku za uporabo telefona in računalnika veljajo tudi, ko s telefonom uporabljate ta izdelek.

Ne pozabite narediti varnostnih kopij vseh pomembnih podatkov, da jih zaščitite pred morebitno izgubo ali spremembo.

Nameščajte in uporabljajte samo aplikacije in drugo programsko opremo iz virov, ki zagotavljajo zadostno zaščito pred škodljivo programsko opremo.

#### Pravno obvestilo

Copyright © 2003-2008 Nokia. Vse pravice pridržane.

Nobenega dela dokumenta ni dovoljeno razmnoževati, prenašati, distribuirati ali shranjevati v kakršni koli obliki brez predhodnega pisnega dovoljenja družbe Nokia.

Nokia in Nokia Connecting People sta blagovni znamki ali registrirani blagovni znamki podjetja Nokia Corporation.

Bluetooth is a registered trademark of Bluetooth SIG, Inc.

Drugi izdelki in imena podjetij, ki so omenjena, utegnejo biti blagovne znamke ali blagovna imena njihovih lastnikov.

Informacije v tem dokumentu so bile napisane za gonilnike Nokia Connectivity Cable Drivers. Nokia nenehno razvija svoje izdelke. Nokia si pridružuje pravico do sprememb in izboljšav vseh izdelkov, ki so opisani v tem dokumentu, brez predhodne najave.

Pod nobenim pogojem Nokia ne prevzema odgovornosti za kakršno koli izgubo podatkov ali dohodka ali kakršno koli posebno, naključno, posledično ali posredno škodo, ki bi nastala na kakršen koli način.

Vsebina tega dokumenta je »takšna kot je«. Razen za to, kar zahteva zakon, ni za natančnost, zanesljivost ali vsebino tega dokumenta nobenih jamstev, niti izrecnih niti posrednih, vključno, a ne omejeno na izrecna jamstva za prodajo in pripravnost za določen namen. Nokia si pridržuje pravico do spremembe tega dokumenta ali njegovega umika kadar koli in brez predhodnega obvestila.